## Navodila za elektronsko prijavo na sejem UP dne 16. 2. 2022 (registracija UP)

1.) Na spletnem mestu <u>https://si.penworldwide.org/login/</u> se prijavite z uporabniškim imenom in geslom, ki ga uporabljate za dostop do bančnih storitev.

| C -> C -> Https://siperworldwide.org/login/ |                                                                                                    |                                     |  | 10 | \$<br>۵ |  |
|---------------------------------------------|----------------------------------------------------------------------------------------------------|-------------------------------------|--|----|---------|--|
| Practice Enterprise Network PEN WORLDWIDE   | CUPS                                                                                                    |                                     |  |    |         |  |
|                                             | Diper<br>- Constraint in sectoring space and<br>- Sectoring and any office<br>- Restance instruction of parameters<br>- Restance and parameters<br>- Restance and parameters<br>- Restance and any office of the<br>- Restance and any office of the<br>- Restance and - Restance and - Restance and - Restance and - Restance and - Restance and - Restance and - Restance and - Restance and - Restance and - Restance and - Restance and - Restance and - Restance and - Restance and - Restance and - Restance | Uporabniška ime<br>Gesla<br>Prijana |  |    |         |  |

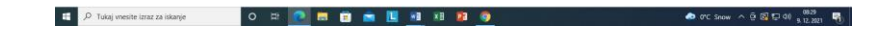

2.) Izberite spletni sejem

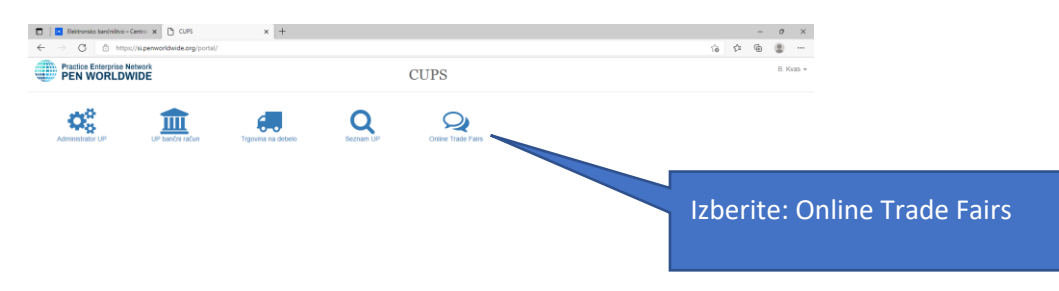

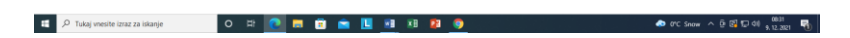

3.) Izberite UP, ki bo razstavljalo na sejmu:

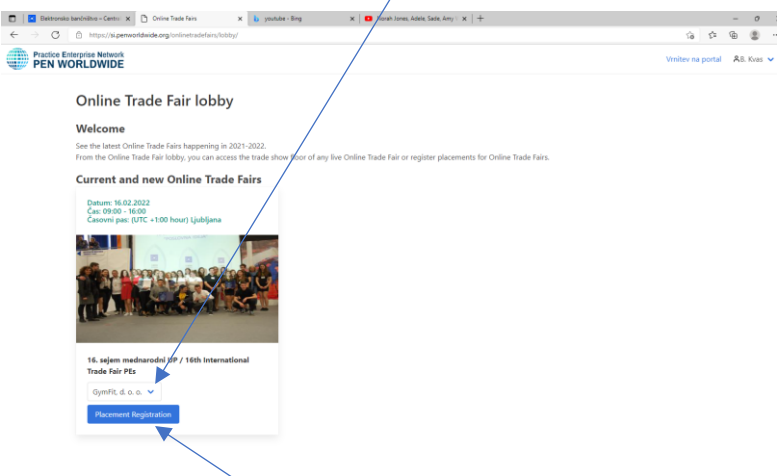

4.) Izberite registracijo stojnice

Registracijo podjetja je potrebno opraviti do **7. 1. 2022**. Ob registraciji je nujno potrebno vpisati:

- opis podjetja
- on line period čas dosegljivosti na stojnici preko videokonference
- videokonferenca link do zooma
- logotip podjetja

Vse zgoraj navedene podatke lahko po registraciji (do 14. 1. 2022) spreminjate ali dopolnjujete. Prav tako lahko do navedenega datuma dodajate tudi ostalo zahtevano gradivo (spletna stran UP). Po 14. 1. 2022 se vsebina spletne strani <u>ne sme več spreminjati</u>, ker bo komisija pričela z ocenjevanjem.

- 5.) Celotna registracija vključuje:
  - Opis podjetja
  - Spletna stran podjetja

Na spletni strani, ki jo boste ustvarili morate obvezno oblikovati meni » GRADIVA ZA OCENJEVANJE «

V ta meni naložite vso gradivo, ki ga bo ocenjevala komisija:

- 1.) PPT predstavitev
- 2.) Promocijski filmi
- 3.) Letaki
- 4.) Radijski oglasi
- 5.) Katalog
- 6.) Vizitke
- 7.) Zloženke
- 8.) Povezave do družbenih omrežij
- 9.) .....
- Čas prisotnosti na stojnici v času sejma (možnost treh terminov v primeru, da niste prisotni ves čas sejma)
- Povezava do video konference (npr. Zoom, na katerem boste dosegljivi za obiskovalce)
- Izbira tujega jezike za komunikacijo na sejmu
- Logotip podjetja
- Predstavitveni katalog podjetja (pdf)
- Video embed code: dodajte vdelano kodo predstavitvenega videa podjetja, ki ste ga naložili na Youtube kanal (desni klik na video).

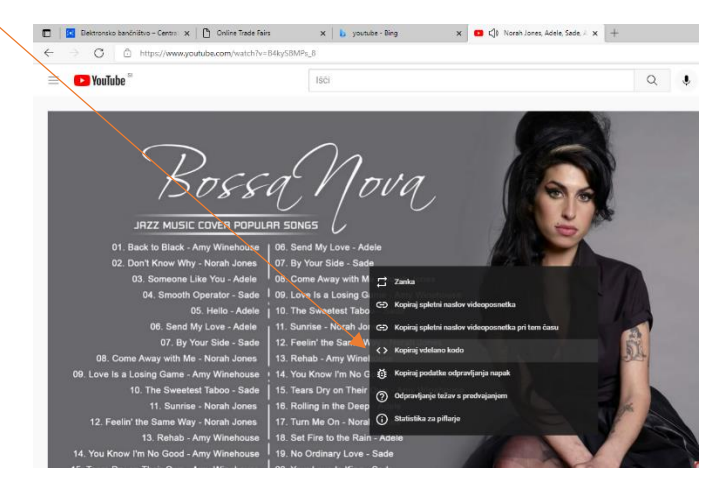